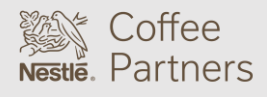

Seattle's Best Coffee Image Files Upload Instructions SOLUTIONS LAB

Uploading of the Seattle's Best Coffee branded images and recipes for the Virtu brewer requires a new/empty USB drive pre-loaded with the programming.

Please visit our **Operator Toolkit** site to download the Seattle's Best Coffee images and recipes.

#### REMOVING THE IMAGE AND RECIPE FILES FROM A ZIP FILE

The files downloaded from the **Operator Toolkit** will be contained in a ZIP file. The individual image and recipe files must be removed from the ZIP file and placed on the USB drive being used **prior** to uploading on to the Virtu brewer.

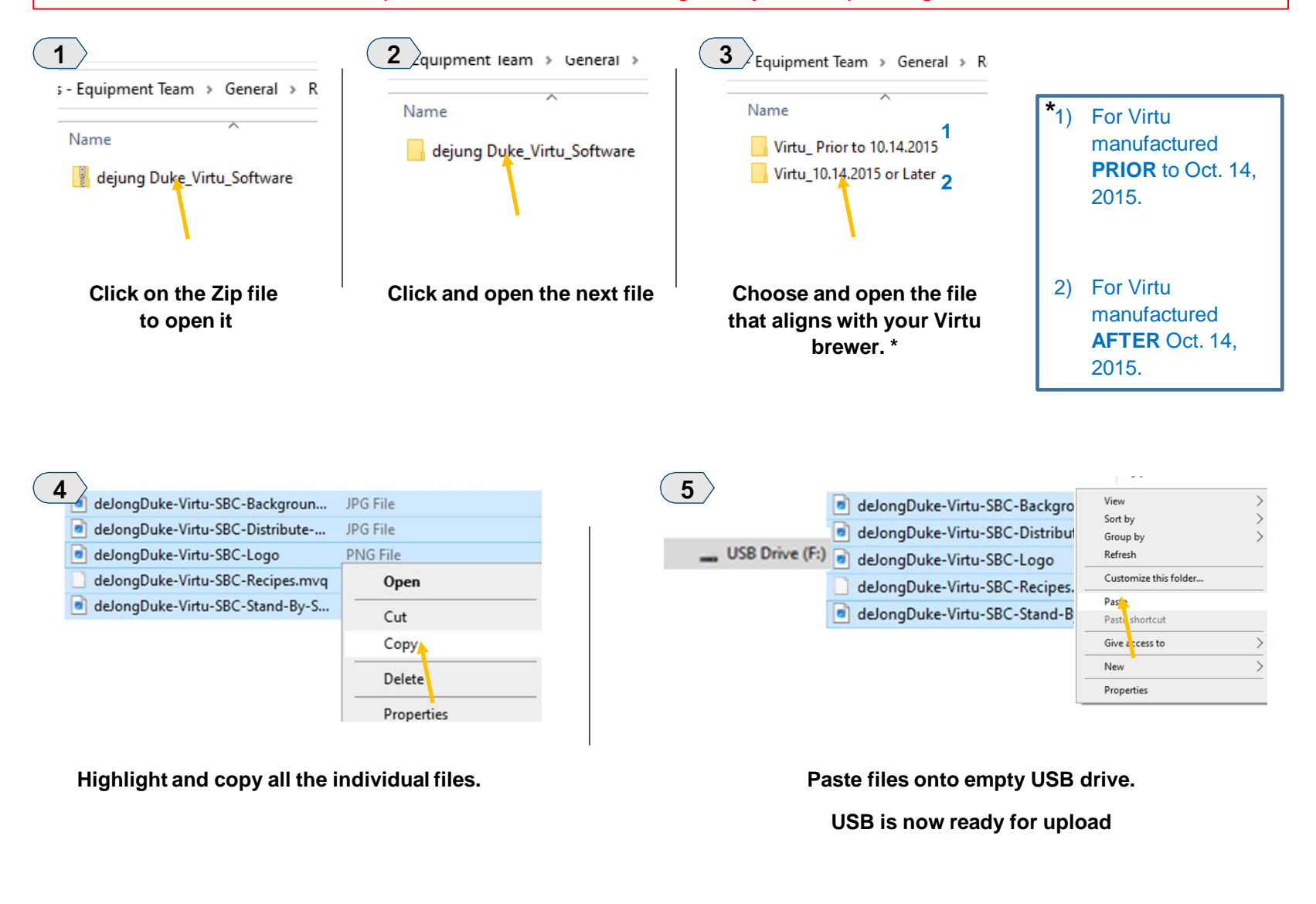

Instruction on uploading image & recipe files begin on next page.

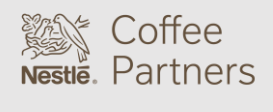

Seattle's Best Coffee Image Files Upload Instructions SOLUTIONS LAB

#### ACCESSING THE IMAGE UPLOAD SCREEN

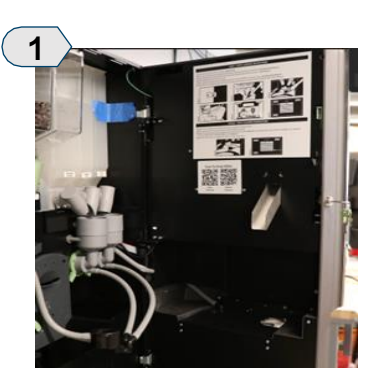

Unlock and open the brewer's main door.

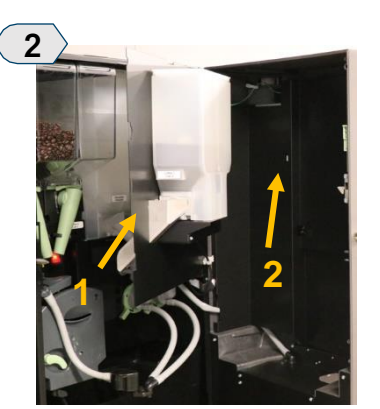

Open the secondary door (1) behind the main door then locate the USB port (2).

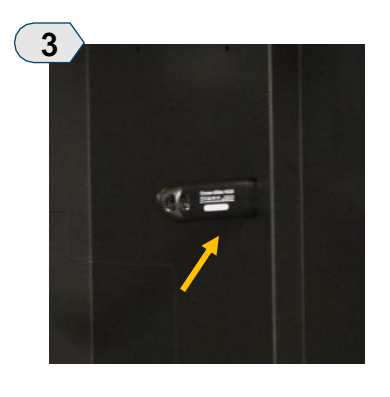

Insert the USB drive into the USB port.

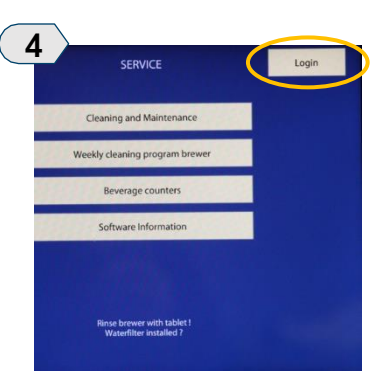

With the main door open, press **LOGIN** in the upper right of the screen.

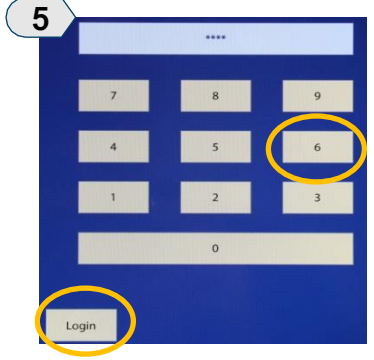

Enter access code, **6666** then press **LOGIN**.

| 6 | Recipe settings         |
|---|-------------------------|
|   | Boiler temperature      |
|   | Cup sensor              |
|   | Images                  |
|   | Software configurations |
|   | Clock/time settings     |

Select IMAGES Continue to next page for image upload instructions.

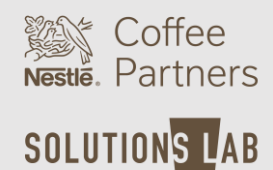

Seattle's Best Coffee Image Files Upload Instructions

#### UPLOADING USER LOGO IMAGE

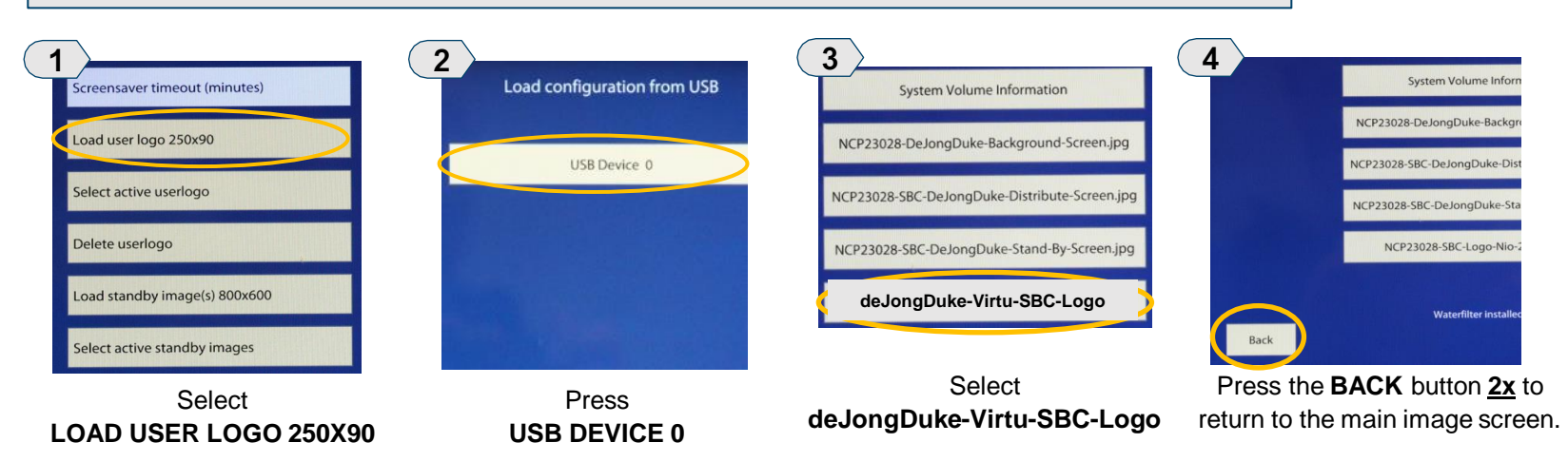

### **de Jong Duke Virtu Brewer** Seattle's Best Coffee Image Files Upload Instructions

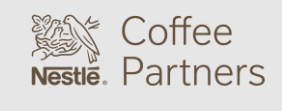

SOLUTIONS LAB

#### UPLOADING STANDBY IMAGE

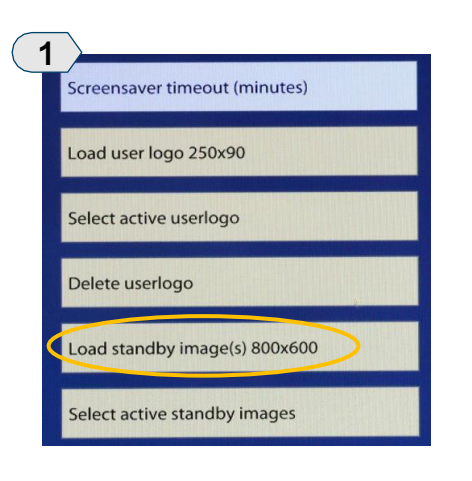

Select LOAD STANDY IMAGE

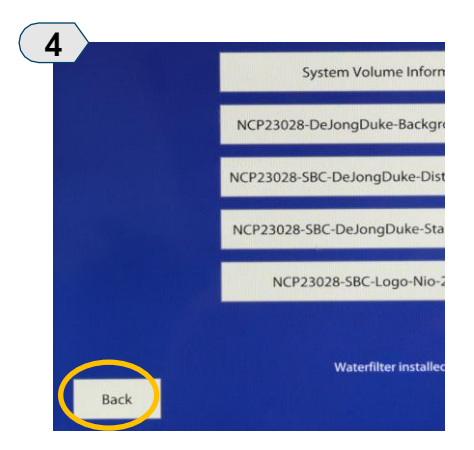

Press the **BACK** button <u>2x</u> to return to the main image screen.

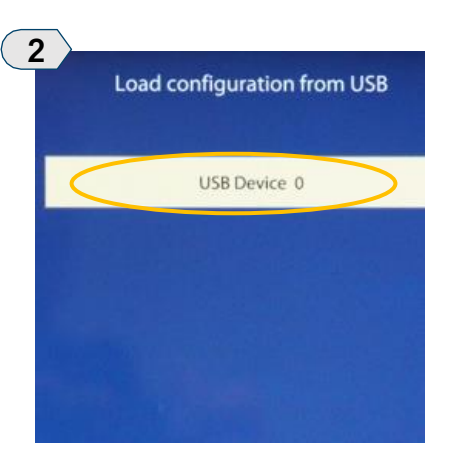

Press USB DEVICE 0

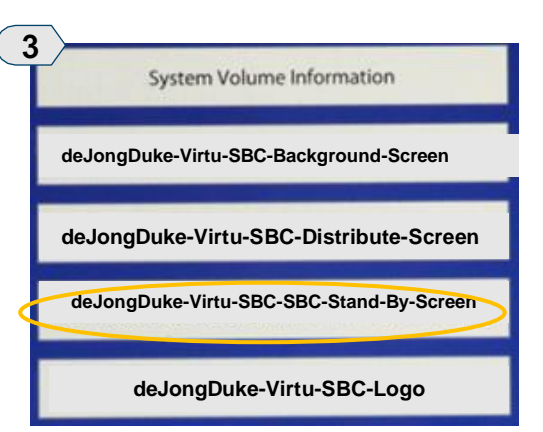

Select deJongDuke-Virtu-SBC-Stand-By-Screen

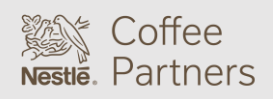

Seattle's Best Coffee Image Files Upload Instructions SOLUTIONS LAB

#### UPLOADING DISTRIBUTING IMAGE

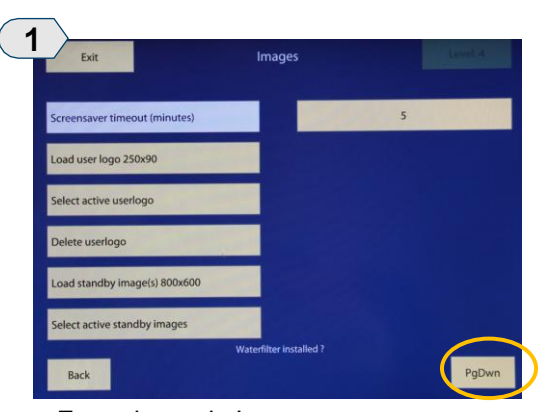

From the main Image screen, press **PgDwn** at the bottom of the screen.

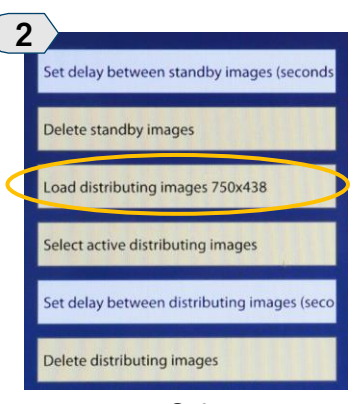

Select LOAD DISTRIBUTING IMAGES

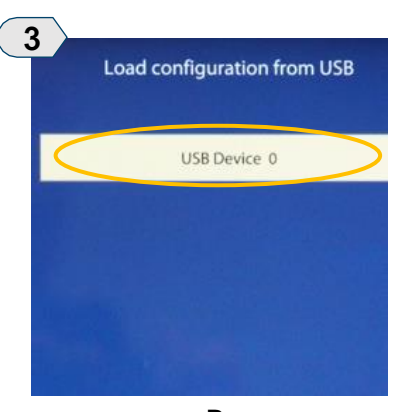

Press USB DEVICE 0

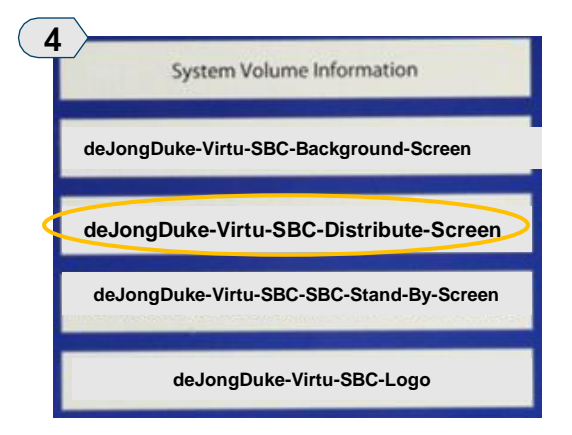

Select deJongDuke-Virtu-SBC-Distribute-Screen

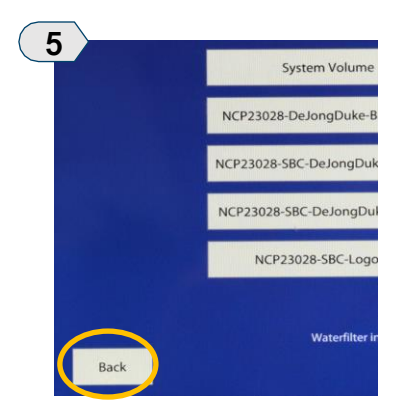

Press the **BACK** button <u>3x</u> to return to the main image screen.

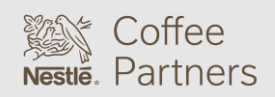

Seattle's Best Coffee Image Files Upload Instructions

### SOLUTION<mark>s l</mark>ab

#### UPLOADING BACKGROUND IMAGE

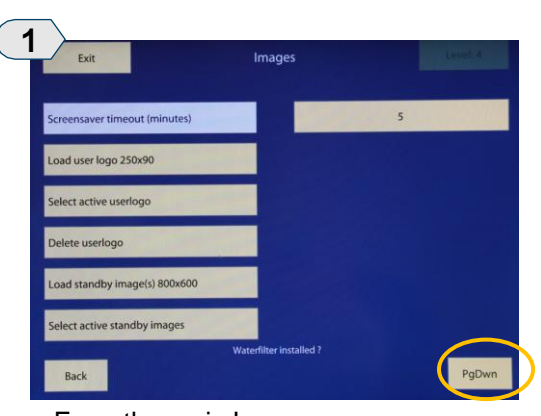

From the main Image screen, press **PgDwn** at the bottom of the screen until **LOAD BACKGROUND IMAGE** is visible.

| 2<br>Load background image 800x600 | 3<br>Load c   |
|------------------------------------|---------------|
| Select active background image     |               |
| Delete background image            |               |
| Load Info Panel Image (675x425)    | In succession |
| Delete Info Panel Image            |               |

Select LOAD BACKGROUND IMAGE

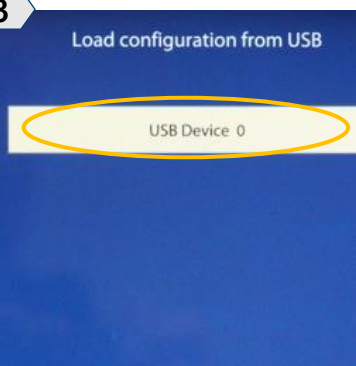

Press USB DEVICE 0

| 4    | System Volume Information             |
|------|---------------------------------------|
| deJo | ngDuke-Virtu-SBC-Background-Screen    |
| deJo | ongDuke-Virtu-SBC-Distribute-Screen   |
| deJ  | ongDuke-Virtu-SBC-SBC-Stand-By-Screen |
|      | deJongDuke-Virtu-SBC-Logo             |

Select deJongDuke-Virtu-SBC-Background-Screen

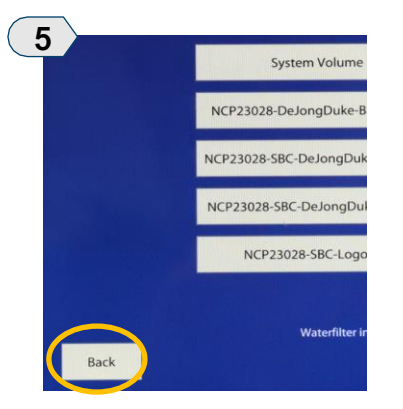

Press the **BACK** button <u>4x</u> to return to the main image screen.

### de Jong Duke Virtu Brewer Seattle's Best Coffee Recipe File Upload Instructions

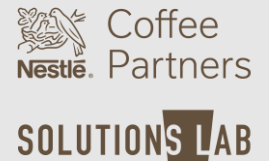

Uploading of the Seattle's Best Coffee branded images and recipes for the Virtu brewer requires a new/empty USB drive pre-loaded with the programming.

Please visit our **Operator Toolkit** site to download the Seattle's Best Coffee images and recipes.

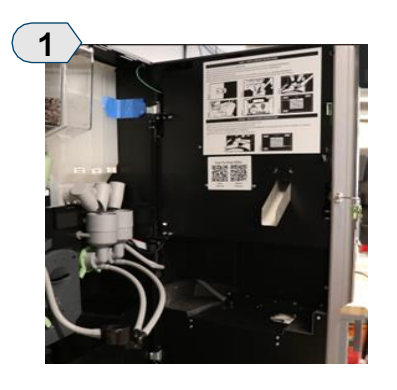

Unlock and open the brewer's main door.

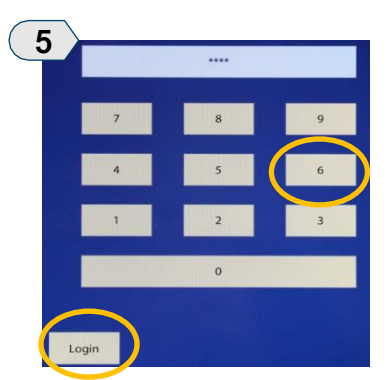

Enter access code, 6666 then press LOGIN.

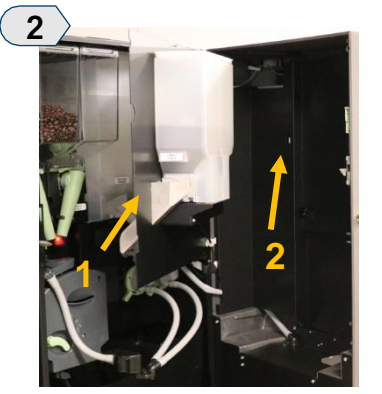

Open the secondary door (1) behind the main door then locate the USB port (2).

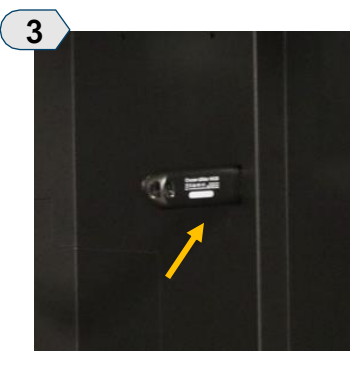

Insert the USB drive into the USB port.

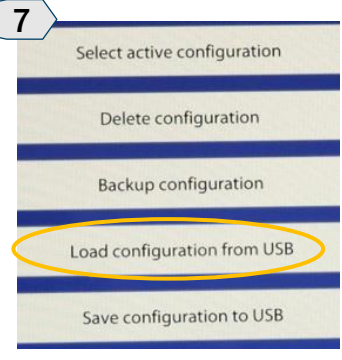

Select LOAD CONFIGURATION FROM USB

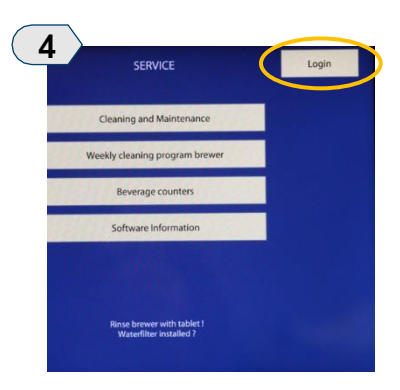

With the main door open, press **LOGIN** in the upper right of the screen.

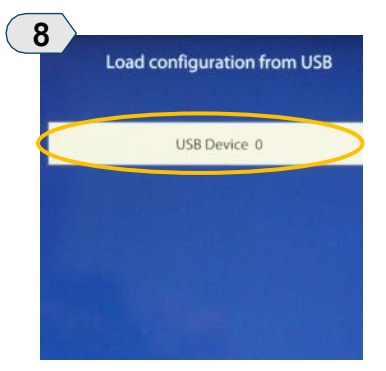

Press DEVICE 0

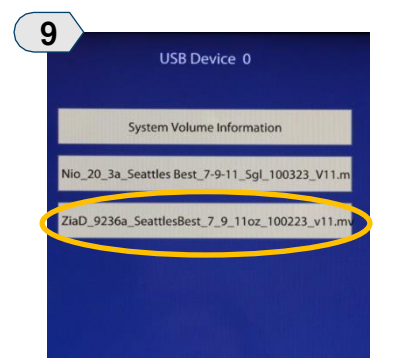

Select the proper software file:

deJongDuke-Virtu-SBC-Recipes

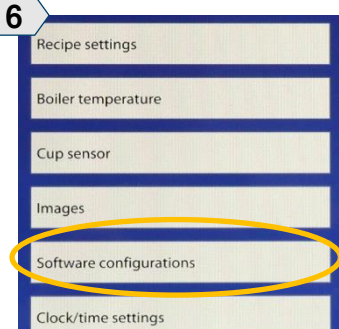

Select SOFTWARE CONFIGURATIONS

Once the software upload is

complete, the Service screen

will appear.

Press QUIT.

SERVIC

Cleaning and Mai

Weekly cleaning pro

Beverage cour Software Inform

10

Quit

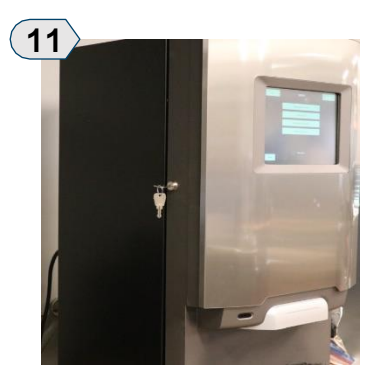

Remove the USB drive from inside of the machine.

Close both doors then lock the unit.

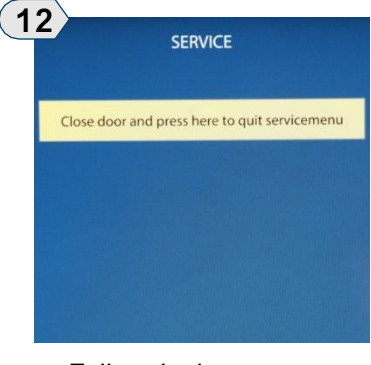

Follow the last prompt on the screen.

The software upload process is complete!

, 7 Select active confi